## Splitting Segments by WebClock

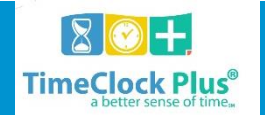

| Navig<br>< | ate per | iod |                    |                    |                 |                |       |             |            |
|------------|---------|-----|--------------------|--------------------|-----------------|----------------|-------|-------------|------------|
| B          | v Nex   | t   |                    |                    |                 |                |       |             |            |
| 5          | Z       | Ø   | Time in            | Time out           | Break<br>length | Job Code       | Hours | Shift total | Week Total |
|            | ×       | Г   | 4/27/2014 09:00 AM | 4/27/2014 12:00 PM | 89u             | 5 - Welding    |       |             |            |
|            | Z       | L   | 4/27/2014 01:29 PM | 4/27/2014 05:00 PM |                 | 5 - Welding    |       | 6:31        |            |
|            | ×       | Г   | 4/28/2014 09:00 AM | 4/28/2014 12:49 PM | 23u             | 5 - Welding    |       |             |            |
|            | Z       | L   | 4/28/2014 01:12 PM | 4/28/2014 05:00 PM |                 | 5 - Welding    |       | 7:37        |            |
|            | ×       | Г   | 4/29/2014 08:00 AM | 4/29/2014 04:00 PM | 60u             | 200 - Vacation |       |             |            |
|            | Z       | L   | 4/29/2014 05:00 PM | 4/29/2014 08:00 PM |                 | 5 - Welding    |       | 11:00       |            |
|            | ×       | E   | 4/30/2014 12:30 PM | 4/30/2014 05:00 PM |                 | 5 - Welding    |       | 4:30        |            |
|            | X       | E   | 5/1/2014 09:00 AM  | 5/1/2014 05:00 PM  |                 | 5 - Welding    |       | 8:00        | 37:38      |

The **View Hours** option allows you to view the hours worked in any given week.

## **Splitting Segments**

| Navigate period<br>C ><br>Prev Next |    |   |                    |                    |       |                |       |             |            |  |
|-------------------------------------|----|---|--------------------|--------------------|-------|----------------|-------|-------------|------------|--|
|                                     | ×  | 0 | Time in            | Timeout            | Break | Job Code       | Hours | Shift total | Week Total |  |
|                                     | ×  | Г | 4/27/2014 09:00 AM | 4/27/2014 12:00 PM | 89u   | 5 - Welding    |       |             |            |  |
|                                     | 22 |   | 4/27/2014 01:29 PM | 4/27/2014 05:00 PM |       | 5 - Welding    |       | 6:31        |            |  |
|                                     | ×  | Г | 4/28/2014 09:00 AM | 4/28/2014 12:49 PM | 230   | 5 - Welding.   |       |             |            |  |
|                                     | ×  |   | 4/28/2014 01:12 PM | 4/28/2014 05:00 PM |       | 5 - Welding    |       | 7:37        |            |  |
| -                                   | ×  | Г | 4/29/2014 08:00 AM | 4/29/2014:04:00 PM | 60u   | 200 - Vacation |       |             |            |  |
|                                     | ×  |   | 4/29/2014 05:00 PM | 4/29/2014 08:00 PM |       | 5 - Welding    |       | 11:00       |            |  |
|                                     | ×  |   | 4/30/2014 12:30 PM | 4/30/2014 05:00 PM |       | 5 - Welding    |       | 4:30        |            |  |
|                                     | Z  |   | 5/1/2014/09:00 AM  | 5/1/2014:05:00 PM  |       | 5 - Welding    |       | 8:00        | 37:38      |  |

- 1. After logging into **WebClock**, select **View**, and **View Hours**.
- 2. Find the segment you would like to split and click on the  $\mathbb{N}$  icon in the **Split** column.
- 3. The **Split Segment** window will appear. Click on the  $\mathbb{N}$  icon in the left-most column to create two segments.
- 4. Segments can be split by percentage or length, depending on what has been set up in the **Clock Configuration**. Either value can be modified in the third column from the left of the window.
- 5. Define how long you want your segments to be. If desired, change the break length, job code, or cost code used for each segment.

- 6. If specifics need to be changed about the segment (such as break type or adding a note), click on the **Edit** button to change segment details.
- 7. Delete segments by clicking on the  $\bigcirc$  icon. Note that all time from deleted segments will be added to the last segment by default.
- 8. Once you've split the segment, click **Save** to add the new segments to the hours worked.